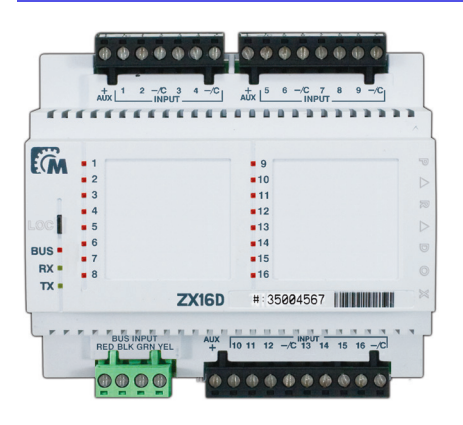

| Installation/Wiring: | ?? |
|----------------------|----|
| Programming 1:       | ?? |
| Programming 2:       | ?? |
| Testing:             | ?? |
| Total Time:          | ?? |

# DRAFT

## **Description**

Driven by the V32 main controller's 4-wire communication bus (Multibus), the ZX16D is a DIN module with 16 inputs for home automation or security with a status display for each input. The module offers a test mode with 5 different tests for input connectivity and operation, and full remote firmware upgradeability.

With its DIN rail design, the module saves space, and makes installation and wiring significantly faster and easier.

## **Overview**

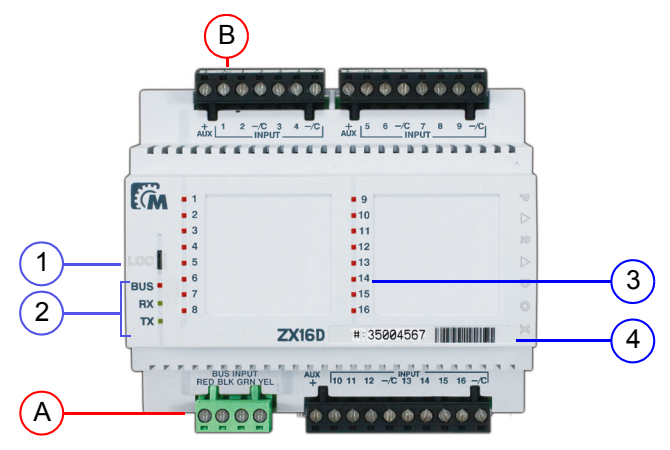

#### 1) Module Locate feature activation (see "Bi-directional Locate Feature" on page 3)

Diagnostic Mode: Zone LEDs turn on/off to identify

assigned zone inputs, verify correct wiring (no EOL,

Remote firmware upgradeability via Multibus

Programming via BabyWare software

DIN rail design with on-board status display, and

EOL without tamper, EOL with tamper) and perform a

Bi-directional LOCATE feature from module to software

- 2) Multibus input status LEDs ("LED Feedback" on page 2)
- 3) Input status LEDs ("LED Feedback" on page 2)
- 4) Product serial number
- A) 4-wire Multibus connection
- B) Device inputs

Features

walk test

•

٠

16 zones or inputs

removable terminals

and vice versa

# **Related Topics**

#### Installation / Wiring

- DIN Rail Enclosures
- System Diagrams and Wiring Tips
- Wire Gauge Selection

#### Features

- Bi-directional Locate Feature (see page 3)
- Remote Firmware Upgrade (see page 3)

### BabyWare

BabyWare

## **Specifications**

| Input voltage            | Typically 12Vdc (from Multibus)                     |
|--------------------------|-----------------------------------------------------|
| Multibus                 | 4 wires at up to 900m (3,000ft)                     |
| Current consumption      | 68mA                                                |
| Number of device inputs  | 16 standard device inputs                           |
| Dimensions               | Standard DIN6: 11cm X 10cm X 6cm (4.2" X 4" X 2.5") |
| Operating<br>Temperature | -10°C to 50°C<br>(14°F to 122°F)                    |

# Wiring

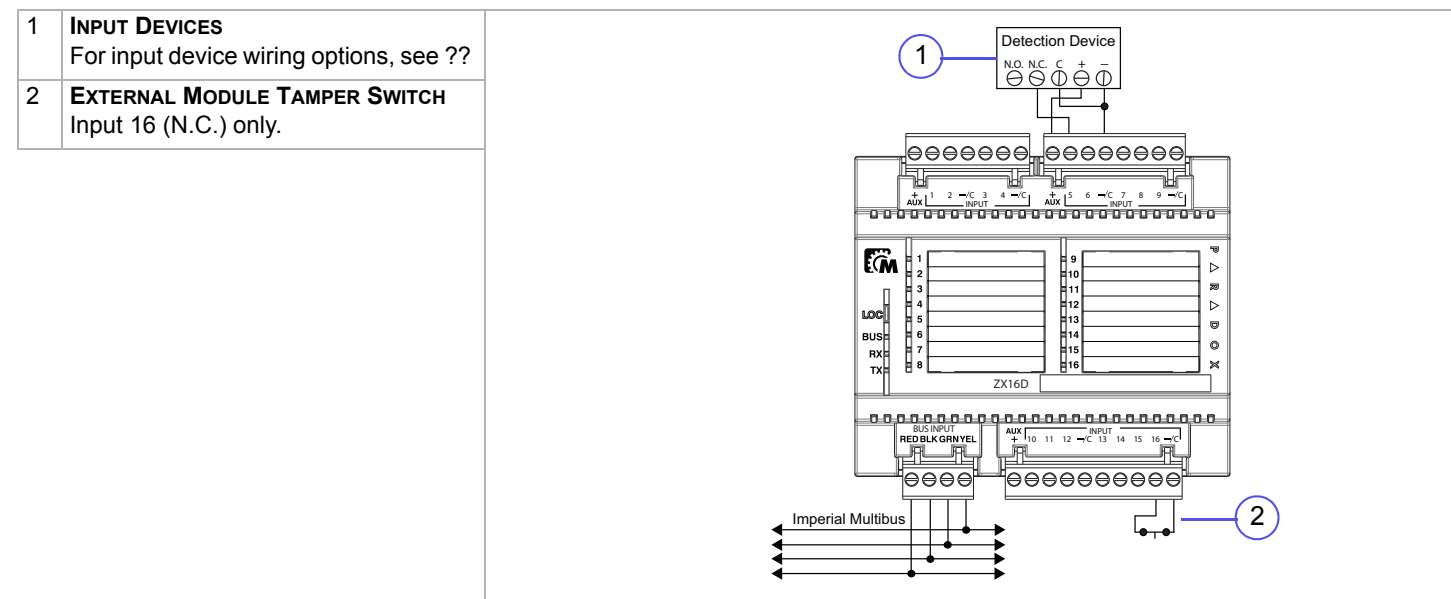

## **LED Feedback**

| BUS          | RX       | тх       | STATUS                  | Input Status LEDs                                                     |
|--------------|----------|----------|-------------------------|-----------------------------------------------------------------------|
| Green        | Green    | Green    | OK (communication in    | $\Box$ $\Box$ $\Box$ $\Box$ $\Box$ $\Box$ $\Box$ $\Box$ $\Box$ $\Box$ |
|              | flash    | flash    | progress)               |                                                                       |
|              |          |          |                         | Red flash = zone tamper                                               |
| Red -        |          | -        | Short on GRN or YEL     |                                                                       |
| on           | -        | Green    | Communication failure/  |                                                                       |
|              |          | on       | too many modules        |                                                                       |
|              | <u>^</u> | •        |                         |                                                                       |
|              | Green    | Green    | Bus lines reversed (GRN |                                                                       |
|              | on       | on       | /YEL)                   |                                                                       |
| Red<br>flash | -        | -        | Bus power too low       |                                                                       |
|              | <u>^</u> | <u>^</u> |                         | BUSINPUT AUX INPUT   REDBLK GRNYEL + 10 11 12 -/C 13 14 15 16 -/C I   |
| naon         | Green    | Green    | Module locate mode      |                                                                       |
|              | flash    | flash    |                         |                                                                       |
| Blue         | -        | -        | Firmware upgrade in     |                                                                       |
| flash        |          |          | progress                |                                                                       |

### Test Mode

To facilitate installation and verify correct wiring, the ZX16D features five Test Modes. In order to use this feature, the ZX16D module must be powered (Test Mode 1 requires a full bus connection).

To enter Test Mode, press the LOC button. The ZX16D enters Test Mode 1. Press the LOC button again to enter Test Mode 2, and so on. On the sixth press, the ZX16D will exit Test Mode.

| Mode    | Feature                         | LED<br>Feedback | Instructions                                                                                                    |
|---------|---------------------------------|-----------------|----------------------------------------------------------------------------------------------------|
| Mode 1* | Input assignment                | RX flashes x 1  | Entering Mode 1 illuminates all zones that have already been assigned in the control panel.*This feature will be available on future versions.                                      |
| Mode 2  | EOL disabled<br>Tamper disabled | RX flashes x 2  | Entering Mode 2 sets the ZX16D for: <b>No EOL / No tamper</b> . To verify correct EOL / tamper wiring, open and close the zone and verify that the zone's LED reacts accordingly.   |
| Mode 3  | EOL enabled<br>Tamper disabled  | RX flashes x 3  | Entering Mode 3 sets the ZX16D for: <b>With EOL / No tamper</b> . To verify correct EOL / tamper wiring, open and close the zone and verify that the zone's LED reacts accordingly. |
| Mode 4  | EOL enabled<br>Tamper enabled   | RX flashes x 4  | Entering Mode 4 sets the ZX16D for: With EOL / With tamper. To verify correct EOL / tamper wiring, open and close the zone and verify that the zone's LED reacts accordingly.       |
| Mode 5  | Zone test                       | RX flashes x 5  | Entering Mode 5 illuminates all connected zones. When a zone is triggered, the corresponding zone LED will turn off, indicating correct wiring.                                     |

## **Bi-directional Locate Feature**

Pressing and holding the LOC button for 3 seconds will initiate the Module Locate feature. When a Module Locate is initiated, the module's representation in the BabyWare software will flash and the module's BUS, RX and TX LEDs will flash at 1Hz to indicate that it is in locate mode. A module locate can also be initiated from the BabyWare software. From BabyWare right-click the module's representation and select Locate Physical. The module's BUS, RX and TX LEDs will flash. We highly recommend that after pressing locate and identifying the module, open the programming page and assign the proper physical location label and the doors' labels and locations. After complete connection, use the space provided on the module to indicate the doors' description.

## **Remote Firmware Upgrade**

#### Work in progress...

The ZX16D is firmware upgradeable remotely via the V32 controller's Multibus at 57.6Kbps. Using BabyWare connect to the V32 account using any of the connection methods (direct connect, IP static, or IP DNS). Right-click the desired module and select Upgrade (???). When communicating through the Internet, BabyWare will indicate whether the panel or any of the bus modules have a newer firmware version available. A firmware upgrade for a single module or group of modules will take usually less than 10 minutes, which keeps system downtime to a minimum.

### **Programming a ZX16D Module**

- When BabyWare is communicating with the V32 controller and a ZX16D module is connected to the Multibus, it automatically appears in the Modules display area. To view the Modules display area, click the **Modules** toggle button. Alternatively, you may wish to add a module to BabyWare before the module is physically connected to the system. Click the **Add Item** button.
- 2) To program a module that already appeared in the system, double-click the module's icon. The ZX16D Programming window opens.
- 3) From the ZX16D Programming window, configure input speeds and general options. Click OK.

# Figure 1: ZX16D Programming

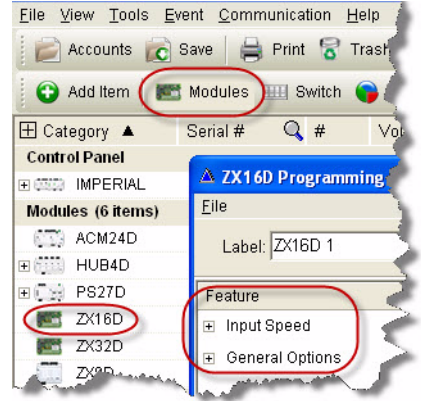

Patents: One or more of the following US patents may apply: 7046142, 6215399, 6111256, 6104319, 5920259, 5886632, 5721542, 5287111, 5119069, 5077549 and RE39406 and other pending patents may apply. Canadian and international patents may also apply.

**Trademarks**: Paradox Imperial, MAMA, BabyWare, the M logo, and the triangle logo are trademarks or registered trademarks of Paradox Security Systems Ltd. or its affiliates in Canada, the United States and/or other countries.

Certification: For the latest information on products approvals, such as UL and CE, please visit www.paradox.com.

Warranty: For complete warranty information on this product please refer to the Limited Warranty Statement found on the website www.paradox.com/ terms. Your use of the Paradox product signifies your acceptance of all warranty terms and conditions.

© 2009 Paradox Security Systems Ltd. All rights reserved. Specifications may change without prior notice.

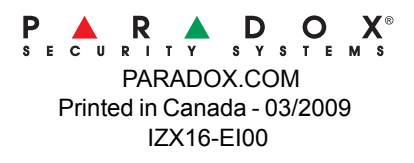

ZX16D - page 4